# INGRID Gestión geográfica de Activos y Mantenimiento

Versión 6 - Diciembre 2008 . Octubre 2009

# SQLserver express 2008 sp1

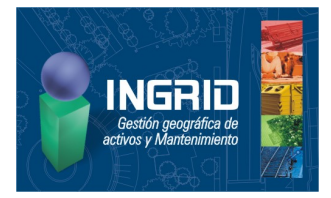

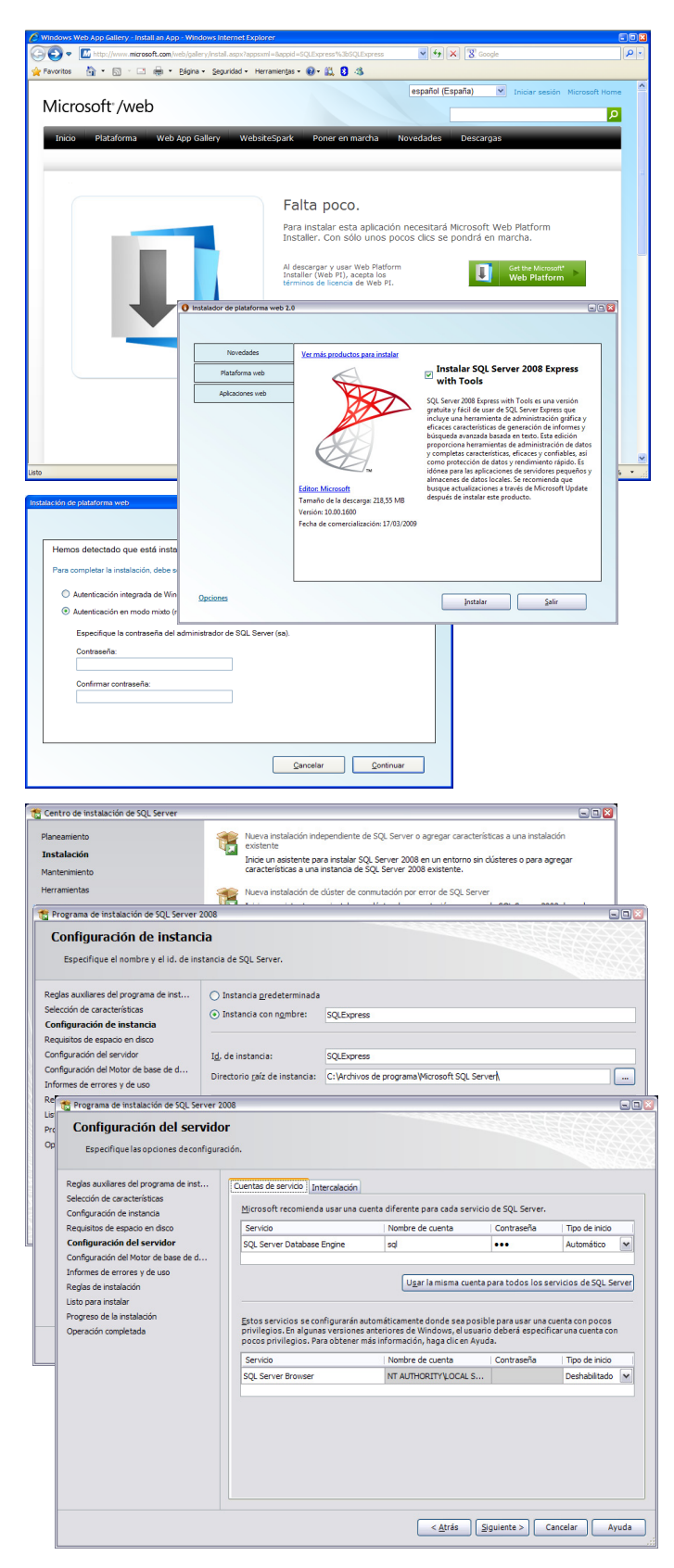

### Instalación del servidor para red local

Para instalar SQL Server hay varios requisitos previos de componentes que ya tenemos si nuestro sistema operativo es *Windows XP* con el *Service Pack 3, Windows Vista SP2 o Server 2008.* Si no es así, vea la ficha técnica de instalación avanzada para saber qué componentes se requieren y de dónde se pueden descargar

#### Opción 1: Instalación directa desde el sitio de Microsoft

Se va a instalar la opción 'Runtime with management tools', que instala el motor y el administrador del motor

#### El instalador se encuentra en:

http://www.microsoft.com/web/gallery/install.aspx?appsxml=www.microsoft.com%2Fweb%2Fwebpi%2F2.0%2FWebProductList.xml%3Bwww.microsoft.com%2Fwebp%2Fwebpi%2F2.0%2FWebProductList.xml&appid=279%3B282

Pinchando en el botón 'Get Web platform', ejecutamos el instalador. Tras permitir la ejecución del ActiveX en el navegador, se nos muestra seleccionado el componente a instalar, y dejando la autenticación en modo mixto, introducimos una contraseña <u>segura</u> (mayúsculas, minúsculas, signos y más de 8 caracteres) para el usuario administrador 'sa', como: Sa\_123456

La instalación dura unos 10 minutos después de la descarga de 220 MB

### Opción 2: Instalación con archivos redistribuibles

Si el servidor es de 64 bits, vea la nota técnica al final

Para 32 bits, iniciamos al instalación con el paquete SQLEXPR\_x86\_ESN.exe (o SQLEXPRWT\_x86\_ESN.exe, si queremos el administrador), redistribuidos por Ingra:

- Instalación> Nueva instalación independiente [...]. Tras comprobar las reglas auxiliares y si no hay ningún problema, aceptamos la licencia, y al pulsar Instalación, saldrá un aviso de firewall que ignoramos
- Seleccionamos las características de 'servicios del motor' y 'SDK' (no hace falta 'replicación')
- En la pantalla Configuración de instancia dejamos el nombre que se propone: SQLExpress
- En Cuentas de servicio, se pide un usuario y contraseña: ponemos el usuario actual de Windows y su contraseña
- En Aprovisionamiento de cuentas, se pide el sistema que utilizaremos para autenticarnos en el servidor. Seleccionamos el modo Mixto que es más flexible, e introducimos una contraseña segura (mayúsculas, minúsculas, signos y más de 6 caracteres) para el usuario administrador 'sa', como: Sa\_123456
- Añadir al usuario actual en la lista de administradores con el botón correspondiente

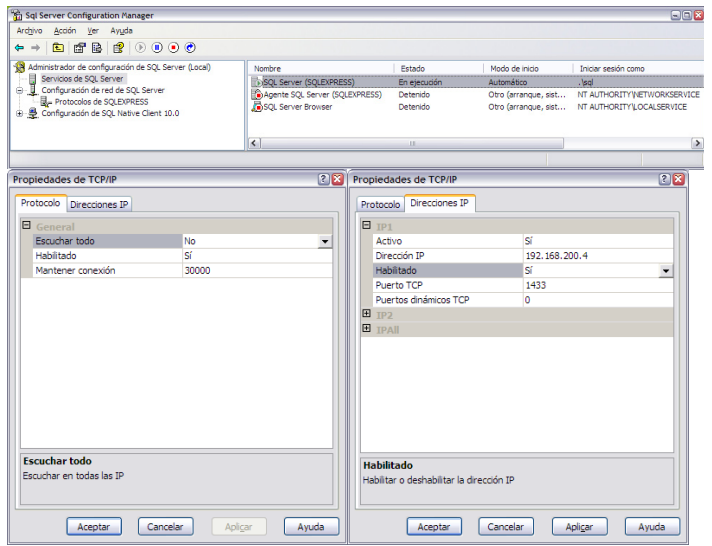

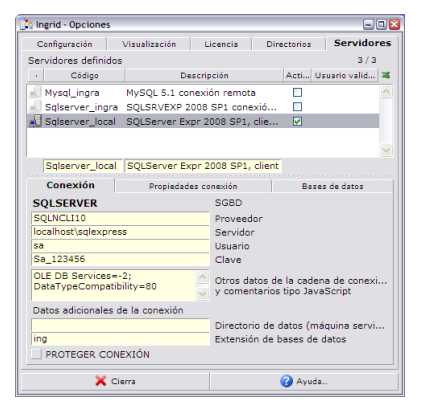

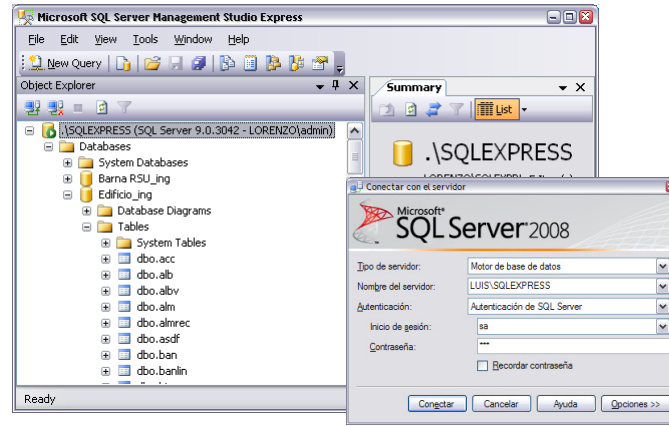

# Configurar la comunicación TCP/IP

Tras la instalación el motor ya está arrancado. Para configurar la conexión de red ir a: Inicio> Todos los programas ó Programas> Microsoft SQL Server 2008> Herramientas de configuración> Administrador de configuración de Sqlserver > Protocolos de Sqlexpress> TCP/IP (doble clic)> Protocolo> Habilitado = Si, Escuchar todo= No

En la pestaña Direcciones IP, la sección con la IP local (192.168.\*.\*) poner Habilitado = Sí, Puerto TCP = 1433

Para hacer efectivas las modificaciones, clic con el botón derecho sobre Servicios de SQLserver> SQL server (sqlexpress) y seleccionar Reiniciar

IMPORTANTE: Abrir el firewall de Windows para el puerto TCP 1433

#### Acceso remoto (fuera de LAN)

Abrir al **firewall hardware** de conexión a la línea WAN para que redirija el puerto 1433 a la IP local del equipo en el que está el motor de BD

Si se está instalando en un server, es posible que haya que mirar las políticas **IPsec**, si está activado. Vea la ficha de instalación avanzada

## Instalación de cada cliente de red

Para instalar el **cliente** en cada equipo, se ejecuta el archivo redistribuido por Ingra, *sqlncli.msi*, que se puede descargar de: http://go.microsoft.com/fwlink/?LinkId=123717&clcid=0xc0a

En Ingrid, desde la ventana principal, *Herramientas> Opciones> Servidores>* Servidores definidos, marcamos en la línea de la conexión 'Sqlserver\_local' la casilla *Activo* 

Cambiamos el servidor al nombre de servidor (de red local o remoto)

Sólo si hemos puesto otra contraseña distinta para el administrador 'sa' en el paso 5 de la instalación, cambiamos la del campo Clave

Ahora al ir a *Base> Abre base*, se nos dará la opción de abrir bases con **Archivos** (Ms-Jet) —podernos abrir también archivos .MDF de SQIserver—, o bien elegir de entre las bases del servidor local instalado

## Instalar SQLserver Management Studio Express

**Sólo** en el caso en que se tenga instalado sólo el motor (instalación 'Runtime' en vez de 'Runtime with management tools'), se puede añadir desde el archivo redistribuible: *SQLManagementStudio\_x86\_ESN.exe* 

Al arrancar el Centro de instalación, elegir Instalación> Nueva instalación [...] o agregar características> Aceptar la comprobación de reglas> Instalar archivos auxiliares> Siguiente> Agregar características a instancia existente (y seleccionarla) y marcar <u>Herramientas de administración-Básica</u>

Para abrir la aplicación: Programas> Microsoft SQL Server 2008> SQLserver Management Studio

Para conectarnos, lo hacemos con el usuario 'sa' y la contraseña que hayamos establecido en la instalación. Podemos administrar diversas instancias, sus bases de datos, los usuarios que tiene, conexiones, realizar reports de uso...

#### NOTA TÉCNICA

Para máquinas de 64 bits, a la fecha actual el paquete SQLEXPR\_x64\_ESN.exe tiene un problema de instalación (documentado en: http://support.microsoft.com/kb/955458/en-us y http://social.msdn.microsoft.com/Forums/en-

US/sqlsetupandupgrade/thread/789acf70-2ca7-4338-9c65-e143d223a806, que requiere lanzar la instalación con parámetros. Los parámetros están documentados en: http://msdn.microsoft.com/en-us/library/ms144259.aspx, y la corrección consiste en descomprimir (con winzip o winrar) la instalación del archivo SQLEXPRWT\_x64\_ESN.EXE y lanzar la línea de comandos:

setup.exe /INSTALLSHAREDWOWDIR="c:\Program Files(x86)\Microsoft SQL Server" /INSTALLSHAREDDIR="c:\Program Files\Microsoft SQL Server" /ACTION=install (suponiendo que el sistema está en la unidad C:)

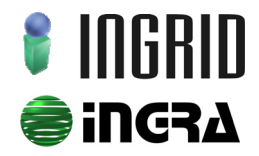

Distribución y soporte: C/ Cronos, 24 Bl.1, E2 bajo · 28037 Madrid · Tel. 91 7429029 · Fax. 91 320 73 88 · www.ingridweb.com

*Investigación y desarrollo: C/ Cronos, 24 Bl.1, E1 bajo · 28037 Madrid · Tel. 91 5944634 · Fax. 91 320 73 88 · www.ingra.es*